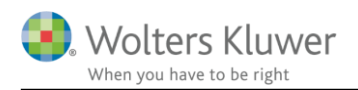

### 24. september 2018

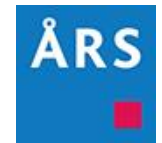

# Årsafslutning 2018.4

#### Indhold

| 1. | N   | Nyheder til Årsafslutning 2018.4                              | 2  |
|----|-----|---------------------------------------------------------------|----|
| 2. | А   | Andre vejledninger                                            | 3  |
| 3. | e   | Generelt                                                      | 4  |
|    | 3.1 | 'Opret regnskab' ændret                                       | 4  |
|    | 3.2 | Liste ved indsættelse af sideskift ændret                     | 5  |
|    | 3.3 | Farvemarkering ved ændring af tekst                           | 5  |
|    | 3.4 | Visning af både aktuel- og standardtekst                      | 6  |
| 4. | V   | Virksomheder                                                  | 8  |
|    | 4.1 | Ny note '2 kolonner med 10 subtotaler (posttypeniveau)'       | 8  |
|    | 4.2 | Gruppelinje numre tilføjet på alle linjer i regnskabsklasse A | 10 |
|    | 4.3 | Valuta under årstal i selskabsnoter                           | 11 |
|    | 4.4 | Tilpasninger i taksonomier                                    | 12 |
| 5. | It  | ndkomst- og formueopgørelse                                   | 13 |
|    | 5.1 | Rettelser af funktionalitet                                   | 13 |
|    | 5.2 | Nyheder der først virker med Skat Nova 2018.1                 | 13 |
| 6. | A   | Endringer i Årsafslutning 2018.4                              | 14 |
|    | 6.1 | Indkomst og formueopgørelse (Personligt regnskab)             | 14 |
|    | 6.2 | Virksomheder                                                  | 14 |
| 7. | Å   | Arsafslutning - Produktinformation                            | 15 |
|    | 7.1 | Let og sikker udarbejdelse af årsrapporten                    | 15 |
|    | 7.2 | Samspil sikrer kvaliteten                                     | 15 |
|    | 7.3 | Faglighed                                                     | 15 |
|    | 7.4 | Årsafslutning giver dig:                                      | 16 |

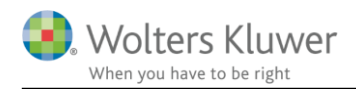

# 1. Nyheder til Årsafslutning 2018.4

Årsafslutning 2018.4 indeholder:

#### Generelt:

- 'Opret regnskab' ændret
- Liste ved indsættelse af sideskift ændret
- Farvemarkering ved ændring i tekster
- Visning af både aktuel- og standardtekst

#### Virksomhedsregnskab:

- Ny frinote i koncern, med 10 subtotaler
- Gruppelinje numre tilføjet på alle linjer i regnskabsklasse A
- Tilpasninger foretaget i taksonomi 'artsopdelt, sammendraget, Taksonomi 01-10-2017 med undergrupper' og 'Taksonomi 01-10-2017 med undergrupper'
- Valuta på selskabsnoter

#### Indkomst- og formueopgørelse (Personligt regnskab):

- Stamoplysninger
- Nye noter der viser opgørelse af skat med sammenligningstal

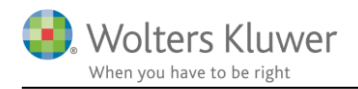

# 2. Andre vejledninger

Her finder du links til andre vejledninger, der kan være relevante for brugen af Årsafslutning.

Brugervejledning Installationsvejledning

Tidligere versioner af Årsafslutning:

Nyheder og vejledning til Årsafslutning 2018.3 Nyheder og vejledning til Årsafslutning 2018.2 Nyheder og vejledning til Årsafslutning 2018.1

Nyheder og vejledning til Årsafslutning 2017.6 Nyheder og vejledning til Årsafslutning 2017.5 Nyheder og vejledning til Årsafslutning 2017.4 Nyheder og vejledning til Årsafslutning 2017.2 Nyheder og vejledning til Årsafslutning 2017.2 Nyheder og vejledning til Årsafslutning 2017.1

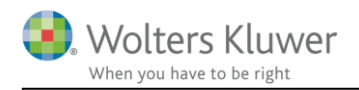

# 3. Generelt

### 3.1 'Opret regnskab' ændret

Til version 2018.4 er oprettelsen af et regnskab ændret, 'Opret regnskab' funktionen, således at man allerede i det første vindue skal tage stilling til, hvilken skabelon man ønsker at benytte. Det har vi gjort, da vi har oplevet, at der er mange brugere, som får blandet elementer fra de forskellige skabelonpakker, hvilket giver fejl i rapporten.

| Vælg type af skabelon                                                                                                    | >                                                                                                    |
|----------------------------------------------------------------------------------------------------|----------------------------------------------------------------------------------------------------|
| Her vælger du, hvilken type opdateringer, du vil anven                                                                        | de.                                                                                                    |
| <ul> <li>Hent nyheder til rapporten</li> <li>Rapport, fælles</li> <li>Rapport, person 1</li> <li>Rapport, person 2</li> </ul> | Vælg Rapport, fælles hvis du vil:<br>- påbegynde en helt ny årsrapport.<br>- påbegynde et nyt år på en eksisterende årsrapport.<br>- ændre en eksisterende årsrapport således, at<br>Årsafslutnings standardmodeller benyttes. |
|                                                                                                    | Næste Annuller Hjælp                                                                                                    |

Dette betyder, at alle jeres egne skabeloner skal konverteres til det nye system. Programmet vil automatisk forsøge at konvertere jeres skabeloner første gang den nye version af programmet åbnes. Det kan ske, at jeres skabelon bliver vist i den forkerte skabelonpakke, fordi funktionen til konvertering

ikke kan aflæse hvilken standard jeres egen skabelon bygger på. Maget gamle skabeloner vil heller ikke kunne konverteres, da systemet heller ikke kan aflæse hvad disse bygger på. Her bør I overveje om der skal oprettes nye skabeloner, i stedet for at konvertere gamle og måske forældede skabeloner.

Har I egne skabeloner til noterne skal disse konverteres manuelt. Dette gøres ved at klikke på menuen 'Værktøj', 'Skabeloner' og vælg 'Konverter egne skabeloner'

Herefter konverteres alle skabeloner, der endnu ikke er konverteret.

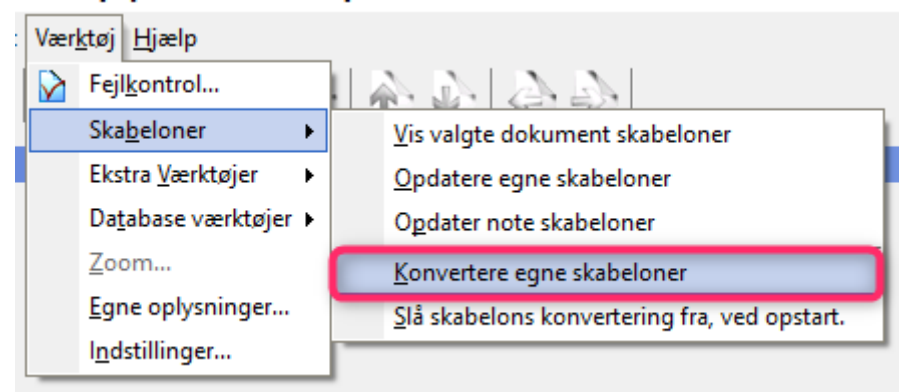

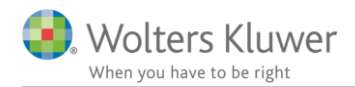

Hvis i oplever, at der er nogle skabeloner, som enten slet ikke kan ses eller som vises et forkert sted, skal de sendes til <u>software@wolterskluwer.dk</u> med en beskrivelse af, hvor de enkelte skabeloner skal kunne vælges under 'Opret regnskab. Så vil vi konvertere dem og sende dem retur.

Når konverteringen af skabelonerne er foretaget, vil de ikke længere kunne ses i ældre versioner af Årsafslutning. Der vil ligge en kopi af de gamle skabeloner fra før konverteringen blev foretaget i mappen 'Old', som ligger i skabelonfolderen.

#### 3.2 Liste ved indsættelse af sideskift ændret

Når man i årsrapporten højreklikker på en note får man mulighed for fx at indsætte et sideskift. I foregående versioner af Årsafslutning indeholdt listen i nogle tilfælde de samme valgmuligheder flere gange, som vist på billedet nedenfor. Samtidig kunne man risikere at sideskiftet blev sat et andet sted end forventet.

#### 7. Eventualfor pligtelser

Der er ingen eventualforpligtelser pr. statusdagen.

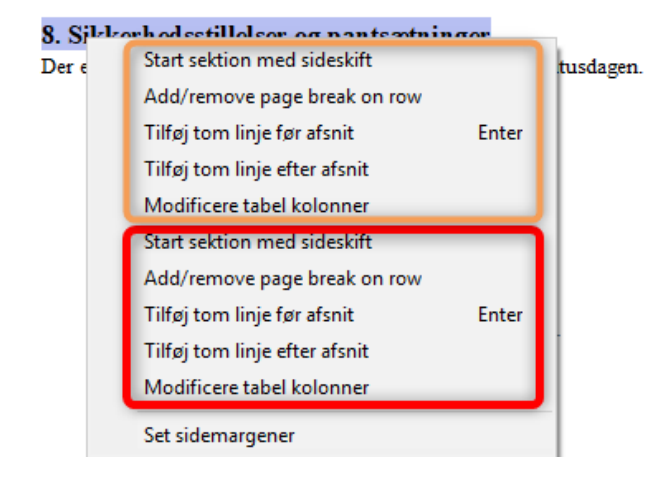

Det er tilpasset således, at de enkelte valgmuligheder kun fremgår én gang, og at sideskiftet sættes før det afsnit man klikker på.

| 10. Sikkerhe<br>Der er ingen si | Start sektion med sideskift<br>Add/remove page break on rov<br>Tilføj tom linje før afsnit<br>Tilføj tom linje efter afsnit<br>Modificere tabel kolonner | n.<br>Enter |
|---------------------------------|----------------------------------------------------------------------------------------------------|-------------|
|                                 | Set sidemargener                                                                                                    |             |

### 3.3 Farvemarkering ved ændring af tekst

I alle tekstelementer er funktionen farvemarkering tilføjet. Funktionen fungerer således, at hvis en bruger foretager en tekstændring i et område, vil der på linjen, i træstrukturen, i venstre side af vinduet komme en blå farvemarkering, på den linje, hvor der er foretaget en ændring, i forhold til standarden.

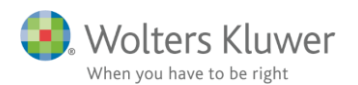

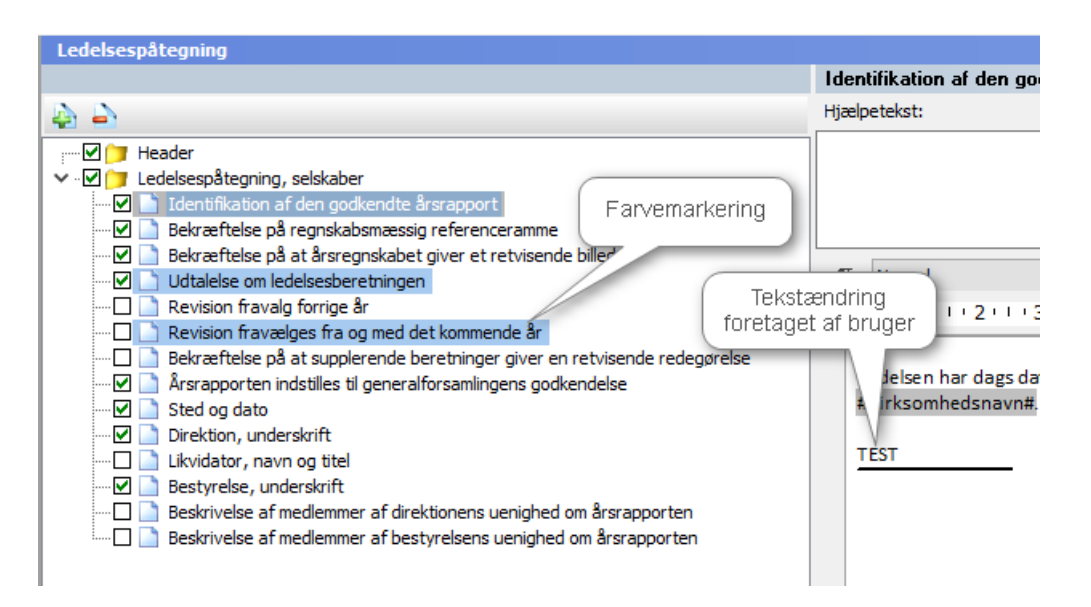

Hvis man ønsker at slette brugerændringen og vende tilbage til standarden kan man højreklikke på linjen i træstrukturen og vælge 'Gendan punkt fra skabelon'. Herved indlæses standardteksten for det enkelte punkt.

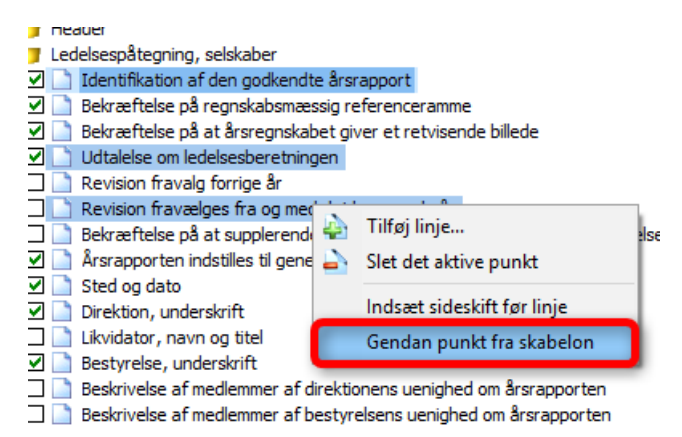

Når man opretter et årsregnskab, indlæses den/de valgte skabelon(er), og alle ændringer, der er lavet i de valgte dokumenter forsvinder. Derved forsvinder farvemarkeringerne for de aktuelle dokumenter også.

Når der hentes nyheder, opdateres de rækker, hvor vi har lavet ændringer i skabelonen. Brugers egne ændringer forsvinder KUN på de linjer, hvor vi har lavet ændringer i standarden.

**Bemærk:** Man kan ikke længere vælge, hvilket sprog man vil redigere teksten for under det enkelte dokument. Man kan kun redigere teksten for det sprog, man har valgt under "Indstillinger til rapport".

#### 3.4 Visning af både aktuel- og standardtekst

I alle tekstafsnit vises nu både den aktuelle tekst, som fremgår i rapporten, og den 'Oprindelige tekst', som er den standard tekst, der er i den skabelon, som elementet er oprettet på baggrund af.

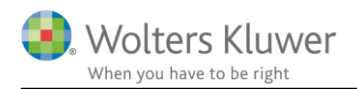

| Anvendt regnskabspraksis                                                                                                    | X                                                                                                    |
|----------------------------------------------------------------------------------------------------|----------------------------------------------------------------------------------------------------|
|                                                                                                    | Nettoomsætning                                                                                                    |
| Vis alle sider for editering  Vis alle sider for editering    Anvendt regnskabspraksis for res  Anvendt regnskabspraksis for res  Bruttofiskeri og periodisering  Nettoomsætning  Nettoomsætning  Nettoomsætning  Serviceydelser  Salg længerevarende krei  Salg længerevarende krei  Salg længerevarende krei  Salg længerevarende krei | ¶ Normal       Image: Calibri       Image: Description of the second second se |
|                                                                                                    | Oprindelig tekst:          Nettoomsætning indregnes i resultatopgørelsen, såfremt levering og risikoovergang til køber har fundet ste<br>årets udgang, og såfremt indtægten kan opgøres pålideligt og forventes modtaget. Nettoomsætningen ind                                                                                                    |
| Produktionsomkostninger     Distributionsomkostninger     Administrationsomkostninger     Administrationsomkostninger     Andre driftsindtægter                                                                                                    | eksklusive moms og atgifter og med fradrag af rabatter i forbindelse med salget.                                                                                                    |

Hvis man har sin egen skabelon til fx 'Anvendt regnskabspraksis' vil det være teksterne, i den skabelon der bliver sammenlignet med.

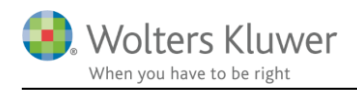

### 4. Virksomheder

### 4.1 Ny note '2 kolonner med 10 subtotaler (posttypeniveau)'

Der er tilføjet en ny frinote til koncern '2 kolonner med 10 subtotaler (posttypeniveau)' Noten kan kun tilgås i notepakken 'Noter koncern'

Den nye note tilgås ved at opdatere noteskabelonen. Dette gøres på følgende måde:

- 1. Åben noteoversigten og klik på 'Opdater noteskabelon'
- 2. Herefter vil noterne fremgå i oversigten i venstre side af vinduet.

| Atts Noteoversigt                                                                                                    |         |                                                                                                    |                                                                                                    |                                                                                                | ×        |
|----------------------------------------------------------------------------------------------------|---------|----------------------------------------------------------------------------------------------------|----------------------------------------------------------------------------------------------------|------------------------------------------------------------------------------------------------|----------|
| Tilgængelige noter:<br>Usædvanlige forhold<br>Betydningsfulde hændelser indtruffet efter n<br>Usikkerhed om going concern                                                                                                    |         | Oprettede n                                                                                                    | oter (Kun ma<br>+   🗐<br>Navn                                                                                                    | arkerede no                                                                                    | oter kor |
| <ul> <li>Odskudte skatteaktiver og forpligtelser</li> <li>Forpligtelser i henhold til leje- eller leasingkon</li> <li>Ophørende aktiviteter</li> <li>Andre arrangementer som ikke er indregnet i</li> <li>Redegørelse for god fondsledelse</li> <li>Frinoter</li> <li>Tekstnote</li> <li>Manuel note</li> <li>2 kolonner koncern (posttypeniveau)</li> <li>2 kolonner med 10 subtotaler (posttypenivau)</li> </ul> | ++      | <ul> <li>✓ 12</li> <li>✓ 13</li> <li>✓ 14</li> <li>✓ 15</li> <li>✓ 16</li> <li>✓ 17</li> <li>✓ 18</li> <li>✓ 19</li> <li>✓ 20</li> <li>✓ 21</li> <li>✓ 22</li> <li>✓ 21</li> <li>✓ 22</li> </ul> | Materielle<br>Kapitaland<br>Oplysninge<br>Kapitaland<br>Varebehole<br>Tilgodehav<br>Igangvære<br>Tilgodehav<br>Periodeafg<br>Likvide beh | anlægs<br>ele i til<br>ele i as<br>dninger<br>vender<br>ende a<br>yrænsn<br>noldnin<br>ser til | ~        |
| Opdater no                                                                                                    | oteskab | elon                                                                                                    | OK                                                                                                    | Lui                                                                                            | k        |

OBS: Noten har XBRL-tagget 'Andre noteoplysninger'

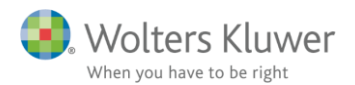

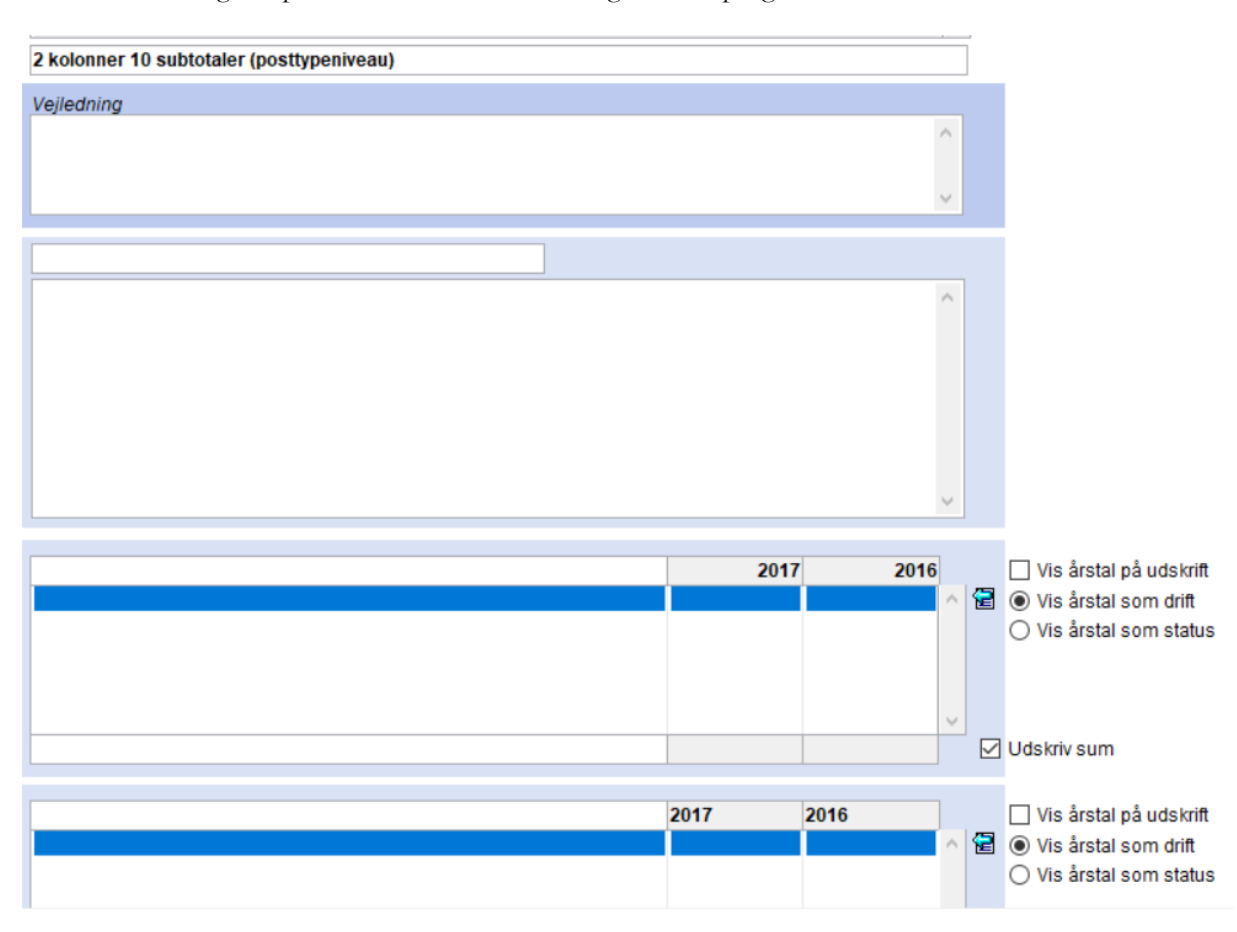

#### Noterne kan redigeres på samme måde som de øvrige noter i programmet.

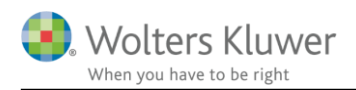

### 4.2 Gruppelinje numre tilføjet på alle linjer i regnskabsklasse A

I standardtaksonomierne i programmet tilgås gruppelinje numrene i 'Posttypeinddelingen' under fanebladet 'Detaljer' og 'Interval.'

| Stamoplysninger mv. 🙁 🛞                                                                                                    |                                                                |  |  |  |  |  |
|----------------------------------------------------------------------------------------------------|----------------------------------------------------------------|--|--|--|--|--|
| Stamoplysninger mv.       Result         Virksomhedsoplysninger       Arets resultat         Personoplysninger       Driftsresultat         Import af saldobalance       Resultat af ordinær drift før dagsværdireguleringer         Saldobalance       Bruttofortjeneste/-tab         Opret årsregnskab       Eksterne omkostninger         Posttuneindeling       Dækningsbidrag                                                                                                    |                                                                |  |  |  |  |  |
| Registrering     Image: Composition of the second second sec |                                                                |  |  |  |  |  |
| Oplysninger til specifikationsh Fuldfør                                                                                                    | Varesalg 2                                                     |  |  |  |  |  |
| Fejlkontrol<br>Rapporter<br>Årsrapport<br>Specifikationshæfte                                                                                                    | Interval Proces Nøgletal BPA-nøgletal<br>102003-102005 * * * * |  |  |  |  |  |

I tilfælde af, at disse ønskes udskrevet, aktiveres det blå 'i' og en pdf for den valgte posttypeinddeling fremkommer.

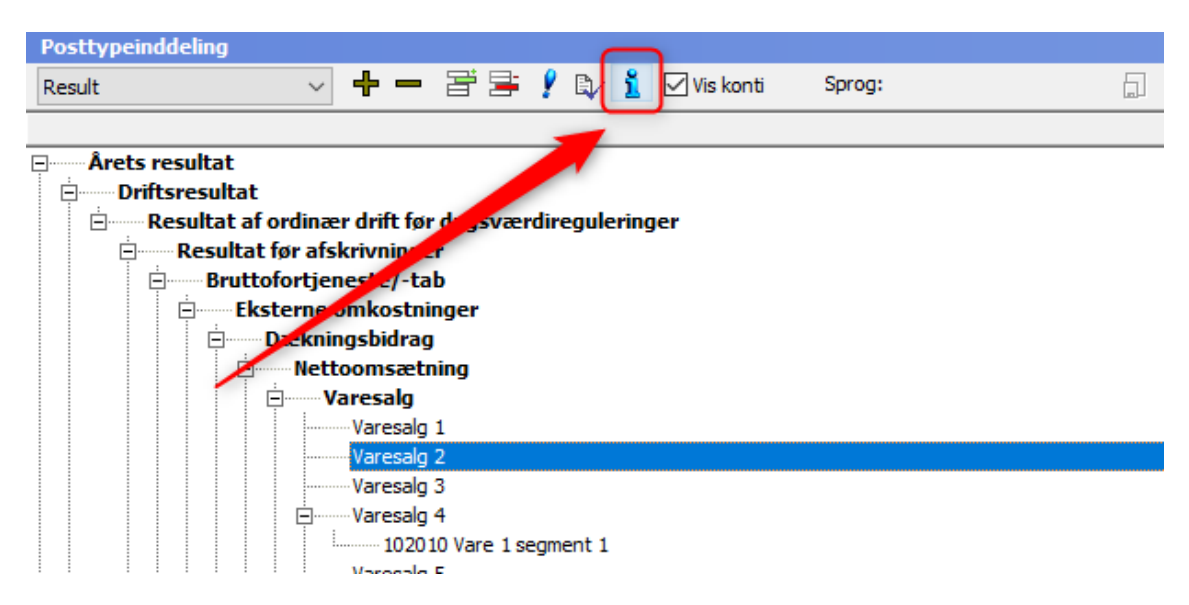

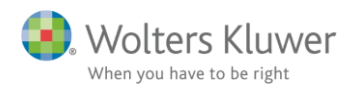

#### 4.3 Valuta under årstal i selskabsnoter

Vi har tilføjet mulighed for at sætte valuta under årstallet på noterne. Indstillingen foretages under 'Indstillinger til rapporter'. Under gruppen 'Udskriftsalternativer' sættes flueben ud for 'Vis valuta under årstal på noterne'.

| Opret ärsregnskab             | Dokumenter som indgår i årsrapporten               | Udskriftsalternativer                            |
|-------------------------------|----------------------------------------------------|--------------------------------------------------|
| Posttypeindeling (Moder)      | Marker dokumenterne som skal indgå i årsrapporten: |                                                  |
| Posttypeinddeling (Koncern)   | 🗹 Ledelsespåtegninger                              |                                                  |
| Paritaria (A)                 | Revisionserklæringer                               | Headertekst Demokoncern A/S                      |
| Registrering                  | Stamoplysninger                                    | Vandmærke Udkast                                 |
| Anlægskartotek                | ✓ Beretning                                        | Vis budgetkolonne i resultatopgørelsen           |
| Efterposteringer              | Hoved- og nøgletal                                 | ☑ Vis budgetkolonne i balanceopgørelsen          |
| Indstillinger til rapporter   | Anvendt regnskabspraksis                           | 🗌 Uden sammenligningstal i årsrapporten          |
| Oplysninger til årsrapport    | Resultatopgørelse                                  | Vis linje under header                           |
| Oplusninger til specifikation | Balance                                            | Vis linje over footer                            |
| opysninger arspeciatedari     | Egenkapitalopgørelse                               | 🗌 Vis dato nederst på hver side i årsrapporten   |
| Fuldfør 🔿                     | Pengestrømsopgørelse                               | 🗹 Vis sidetal i årsrapporten                     |
|                               | Noteoplysninger                                    | Format - X - Y                                   |
| Fejlkontrol                   | Supplerende beretninger                            | Vis totale antal sider                           |
| Rapporter                     |                                                    | Vis årets ændring i kontospecificerede rapporter |
| Årsrapport                    | Engelsk årsrapport                                 | 🗹 Vis årstal på hver side i headeren i noterne   |
| Specifikationshæfte           |                                                    | 🔲 Vis valuta under årstal på noterne             |

Når indstillingen er sat vil der, alle de steder i noterne, hvor visning af årstal er valgt, komme valuta under årstallet.

| Notehenvisning Vis årstal over overskrift |           | Note:     | 1 |                        |
|-------------------------------------------|-----------|-----------|---|------------------------|
| Personaleomkostninger                     |           |           | ĉ |                        |
| Personaleomkostninger                     |           |           |   |                        |
| Vejledning                                |           |           |   |                        |
|                                           |           | 1         | ^ |                        |
|                                           |           |           |   |                        |
|                                           |           |           | × |                        |
| Lås op for redigering af tekst            |           |           |   |                        |
| Fritekst                                  |           |           |   |                        |
|                                           |           |           | ^ |                        |
|                                           |           |           |   |                        |
|                                           |           |           | ~ |                        |
|                                           |           |           |   | 1                      |
|                                           | 2015/16   | 2014/15   |   | Vis årstal på udskrift |
| Lønninger                                 | 7.721.073 | 7.200.000 | 1 |                        |
| Pensioner                                 | 744.357   | 720.000   | 2 |                        |
| Andre omkostninger til social sikring     | 24.621    | 24.000    | 1 |                        |

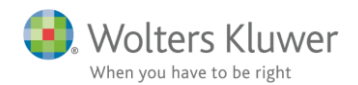

|                                            | 2015/16   | 2014/15   |
|--------------------------------------------|-----------|-----------|
|                                            | kr.       | kr.       |
| 1. Personaleomkostninger                   |           |           |
| Lønninger                                  | 7.721.073 | 7.200.000 |
| Pensioner                                  | 744.357   | 720.000   |
| Andre omkostninger til social sikring      | 24.621    | 24.000    |
| Personaleomkostninger overført til aktiver | 51.388    | 48.000    |
|                                            | 8.541.439 | 7.992.000 |

Opsætning af valutaformatet, sættes under 'Indstillinger til rapporter'. Her tastes formatet under 'Valutaformat'.

| Andre indstillinger (XBRL) Arsrapporten aflægges i 1.000 kr. |                             |                                |     |  |  |  |
|--------------------------------------------------------------|-----------------------------|--------------------------------|-----|--|--|--|
| Saldo                                                        | balancen er importeret afru | indet til 1.000 kg.000-format: |     |  |  |  |
| Valuta                                                       | DKK 🗸                       | Valutaformat:                  | kr. |  |  |  |
|                                                              |                             | Kolonneoverskrift:             | kr. |  |  |  |

NB: Det er ikke pt. muligt at sætte valuta på noter til andelsboligforeninger. Det kommer i en senere version af Årsafslutning.

#### 4.4 Tilpasninger i taksonomier

Tilpasninger foretaget i taksonomi 'artsopdelt, sammendraget, Taksonomi 01-10-2017 med undergrupper' og 'Taksonomi 01-10-2017 med undergrupper'

Tidligere har der været flere dobbeltafsnit i disse taksonomier, eksempelvis anden gæld, hensættelser mm. Disse er tilpasset således de korrekte afsnit fremkommer.

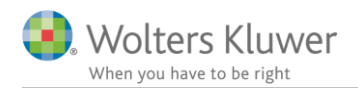

## 5. Indkomst- og formueopgørelse

#### 5.1 Rettelser af funktionalitet

#### Gendan formler

Knappen gendan formler i kapitalforklaringen, gendanner nu ALLE felter både tal og tekstfelter.

| Kapitalforklaring                                                                                                    |           |   | Gendan formler |
|----------------------------------------------------------------------------------------------------|-----------|---|----------------|
|                                                                                                    |           | ^ |                |
|                                                                                                    |           | ~ |                |
|                                                                                                    |           | 0 |                |
| ☐ Lås op for redigering af tekst ☐ Lås op for redigering af delsumfelter<br>☐ Uden sammenligningstal i kapitalforklaringen | 2013 2012 |   | ] Vis årstal   |
| Samlet indkomst til beskatning,                                                                                            |           | 1 | henvises til n |

#### Specificerede linjer

Tidligere blev specificerede linjer i kapitalforklaringen slettet når filen blev åbnet i en ny version af programmet. Dette er nu rettes således at specifikationen fastholdes.

| Samlet indkomst til beskatning,<br>Samlet indkomst til beskatning,                                      |  |  |  |
|----------------------------------------------------------------------------------------------------|--|--|--|
| Regulering af virksomhedsresultat fra skattemæssigt til driftsøkonomisk<br>Reguelring 1<br>Regulering 2 |  |  |  |
|                                                                                                    |  |  |  |

#### 5.2 Nyheder der først virker med Skat Nova 2018.1

Der er oprette nogle nye ting i programmet, som først vil virke korrekt, når den nye version af Skat Nova kommer på gaden. Der vil komme en detaljeret vejledning i forbindelse med release af den nye version af Skat Nova

Det drejer sig om følgende nyheder:

- Ny note opgørelse af skat.
   Der er tilføjet en ny note til opgørelse af skat, der også indeholder sammenligningstal på hver person.
- Stamoplysninger
   Ny side der viser stamoplysninger i rapporten
- Der er tilføjet to nye linjer i noten 'Underskud til fremførsel'
- Gammel 'Opgørelse af skat' note Der er ændret på rækkefølgen af linjerne i noten, samt tilføjet nye linjer.

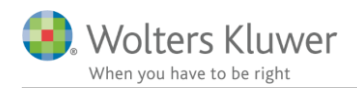

# 6. Ændringer i Årsafslutning 2018.4

### 6.1 Indkomst og formueopgørelse (Personligt regnskab)

- Noter:
  - o Underskud til fremførsel: Der er tilføjet to nye linjer
  - Opgørelse af skat (gammel note): Der er ændret på rækkefølgen af linjerne, samt tilføjet nye linjer.

#### 6.2 Virksomheder

- Særskilt egenkapitalopgørelse
- o Tilpasset layout således indhold i fanebladet 'Oplysninger' kommer på det korrekte sprog.
- Aktivering af 'åbn dokument for redigering.'
  - I forbindelse med årsrulning af årsafslutningsfilen fjernes eventuel afkrydsning af 'åbn dokument for redigering' Dette gøres for at sikre korrekte årsrapporter.
- Note 'Opgørelse af udskudt skat'
  - Enkelte felter låst op, således brugere i Grønland manuelt kan tilpasse noten.

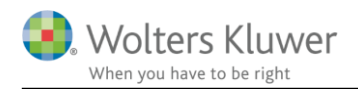

# 7. Årsafslutning - Produktinformation

#### 7.1 Let og sikker udarbejdelse af årsrapporten

Årsafslutning er et program, der styrer processen i forbindelse med udarbejdelse af årsrapporten. En let tilgang til opgaverne og løbende kvalitetssikring sparer tid og sikrer samtidig en høj kvalitet af årsrapporten.

#### 7.2 Samspil sikrer kvaliteten

Årsafslutning er opbygget efter en intuitiv arbejdsgang, der guider brugeren hele vejen gennem udarbejdelsen af årsrapporten. Programmet kan integreres med f.eks. ERP-systemer, så stamdata og regnskabstal overføres direkte. Den intuitive arbejdsgang og automatiserede processer minimerer risikoen for fejl og sikrer effektivitet i regnskabsprocessen yderligere.

#### 7.3 Faglighed

Årsafslutning sikrer kvaliteten af den faglige opdatering af din regnskabsmodel i henhold til gældende regnskabslovgivningen og god regnskabsskik.

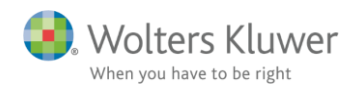

#### 7.4 Årsafslutning giver dig:

- Digitale regnskaber via XBRL
- Skabeloner til forskellige regnskabsopstillinger og formål
- Opdaterede revisionserklæringer
- Notebibliotek med fleksible og faste noteskabeloner
- Mulighed for automatisk generering af noter med værdi
- Integration til Revision
- Direkte import fra Norriq, Webfinans, AuditPlus, e-conomic m.fl.

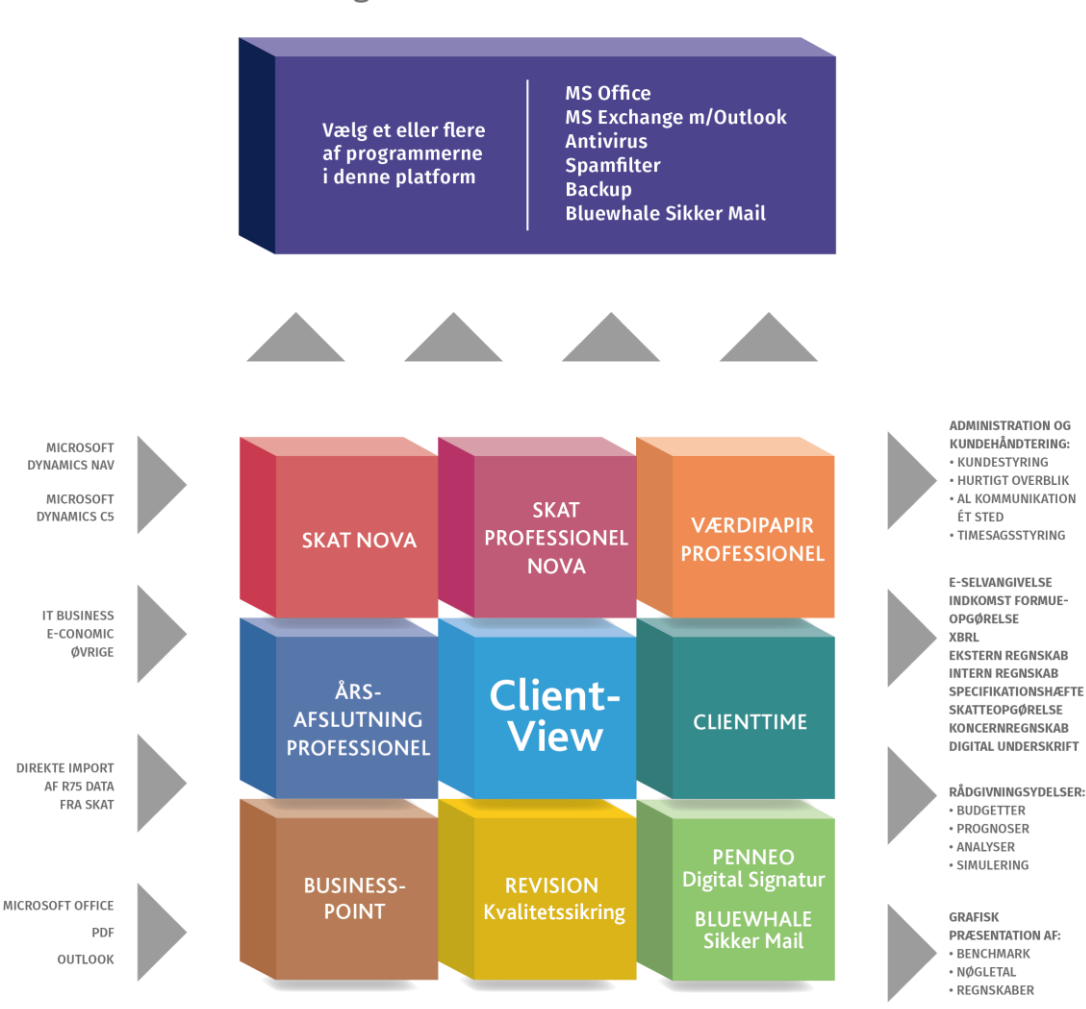

Årsafslutning er integreret med de øvrige systemer og programmer, hvilket gør udarbejdelsen af årsrapporten effektiv og sikker.

### RevisorHosting